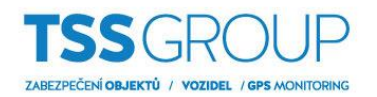

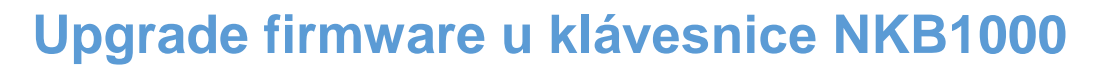

## I. Upgrade firmware – co to je a jak postupovat

Upgrade firmwaru znamená výměnu interního softwaru nebo firmwaru. Jeho cílem je posílit stabilitu programu, výkon, rozšířit funkčnost a odstranit chyby, které mohly být v předchozích verzích. Kromě toho pravidelné aktualizace umožňují bezproblémový provoz nových zařízení v produktovém portfoliu Dahua.

## II. Co budete potřebovat

Pokud chcete provést upgrade firmware klávesnice série NKB1000 budete potřebovat:

Zařízení:

- Klávesnice NKB1000, která má být upgradována
- Počítač se systémem Windows

#### Software:

- <u>RECUpgrade</u>
- Soubor s příslušným firmware pro klávesnici NKB1000

Všechny výše uvedené programy a firmware si můžete stáhnout z internetové stránky <u>podporatss.eu</u>, nebo kontaktujte technickou podporu.

# III. Jak zjistit, která verze firmware je nainstalována

Existuje několik způsobů jak ověřit, která verze firmware je aktuálně nainstalována. Nejjednodušší a nejrychlejší způsob kontroly je přihlásit se na klávesnici jako admin. Dále vstoupit do MENU SETTINGS - 5.SystInfo. Zobrazí se verze firmware.

Další způsob kontroly verze firmware klávesnice je pomocí funkce Config Tool. V menu Search setting zadejte heslo pro admin účet do klávesnice a potvrďte OK. Poté klikněte na ikonu listu pro zobrazení verze firmware.

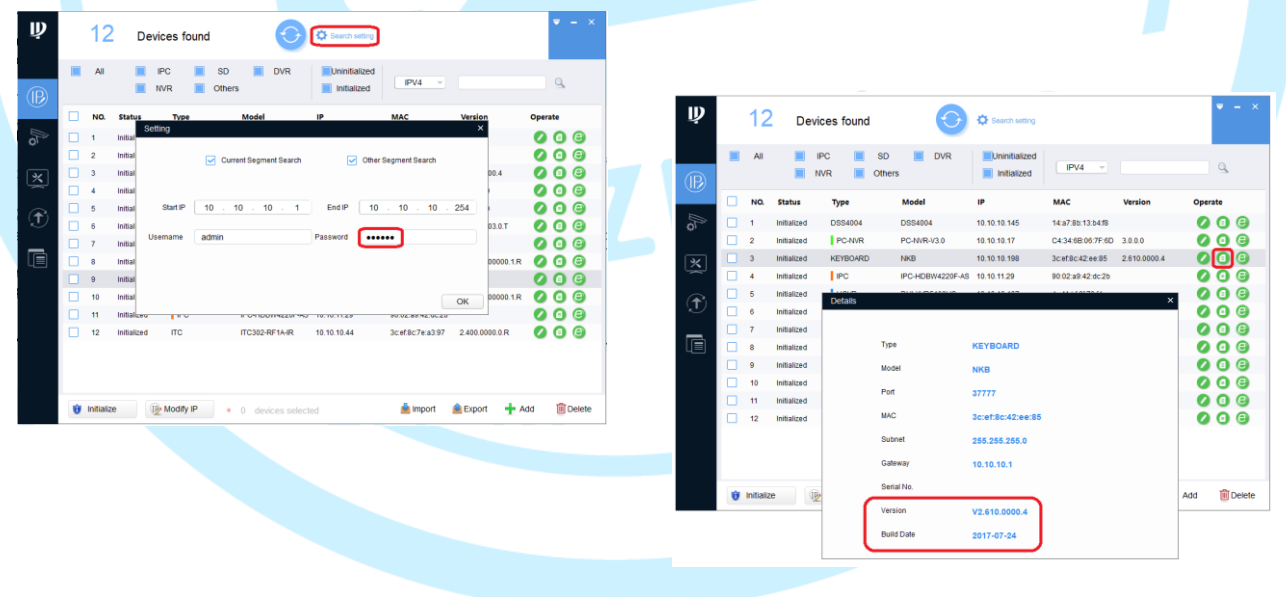

Když už víte, která verze je nainstalována, můžete pokračovat v upgrade firmware. Zde je návod, jak to udělat v několika jednoduchých krocích:

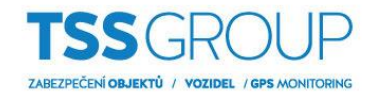

### 1. Spustíte nástroj RECUpgrade

Nastavte IP adresu klávesnice, kterou si opět můžete zobrazit přes menu klávesnice (MENU SETTINGS – 1.SYSTEM – 2.NETWORK) nebo přes Config Tool.

|    |                  |                                | Ŵ                                       |            | 12               | De                  | evices found | $\odot$           | Search setting  |                   |                |        | <b>-</b> - × |
|----|------------------|--------------------------------|-----------------------------------------|------------|------------------|---------------------|--------------|-------------------|-----------------|-------------------|----------------|--------|--------------|
|    |                  |                                |                                         |            | All              |                     | IPC          | SD DVR<br>Others  | Uninitialized   | IPV4 =            |                |        | Q,           |
|    |                  |                                |                                         |            | NO.              | Status              | Туре         | Model             | IP              | мас               | Version        | Operat | e            |
|    |                  |                                |                                         |            | 1                | Initialized         | DSS4004      | DSS4004           | 10.10.10.145    | 14:a7:8b:13:b4:f8 |                | 0      | <b>a</b> e   |
|    |                  |                                |                                         |            | 2                | Initialized         | PC-NVR       | PC-NVR-V3.0       | 10.10.10.17     | C4:34:6B:06:7F:6D | 3.0.0.0        | 0      |              |
|    |                  |                                | ×                                       |            | 3                | Initialized         | KEYBOARD     | NKB               | 10.10.10.198    | 3c:ef:8c:42:ee:85 | 2.610.0000.4   |        |              |
|    |                  |                                | $\sim$                                  |            | 4<br>5           | Initialized         | HOW          | DHI-XVR5108HS     | 10.10.11.29     | 4c:11:bf:6f:70:f4 |                | Ö      |              |
|    |                  |                                |                                         |            | 6                | Initianzed          | IPC          | IPC-HDBW4431E-AS  | 6 192.168.1.115 | e0:50:8b:9b:c4:4a |                | Ö      | <b>a</b> e   |
|    |                  |                                |                                         | -          | 7                | Initialized         | ITC          | ITC302-RF1A-IR    | 10.10.10.44     | 3c:ef:8c:7e:a3:97 | 2.400.0000.0.R | 0      | <b>a</b> e   |
|    | J. DVR Upgrade T | ool Ver1 16 -                  |                                         |            | 8                | Initialized         | ITC          | ITC237-PU1B-IR    | 10.10.10.234    | e0:50:8b:ca:c4:dc | 2.300.0003.0.T | 0      |              |
|    |                  |                                |                                         |            | 9                | Initialized         | NVR          | DH-NVR4232-4K     | 10.10.10.240    | 4c:11:bf:2a:89:a5 | 3.210.5.0      | 0      |              |
|    | 10.10.10.1       | 98 37777                       | Login                                   |            | 11               | Initialized         | SD           | DH-SD59430U-HNI   | 10.10.10.145    | e0:50:8b:26:d0:90 | 2.420.3.0      | 0      |              |
|    | Current progress | 1                              |                                         |            | 12               | Initialized         | SD           | DH-SD6AL240-HNI   | 10.10.10.142    | 90:02:a9:5e:bd:ee |                | 0      | <b>1 C</b>   |
|    | EXE Bins         | Web Boot Both                  | Font Long                               |            |                  |                     |              |                   |                 |                   |                |        |              |
|    |                  |                                |                                         |            |                  |                     |              |                   |                 |                   |                |        |              |
|    |                  |                                |                                         |            |                  |                     | -            |                   |                 |                   |                |        | _            |
|    |                  |                                |                                         | Û          | Initializ        | e                   | 1 Modify IP  | * 0 devices selec | ted             | 📥 Import          | 🖲 Export 🚽     | Add    | 🔟 Delete     |
| 2. | Zadejte p        | řihlašovací jm                 | éno a heslo pro                         | kláv       | esn              | ici a p             | otvrďte      | OK.               |                 |                   |                |        |              |
|    | User Login       | ×                              |                                         |            |                  |                     |              |                   |                 |                   |                |        |              |
|    | Name             | admin                          |                                         |            |                  |                     |              |                   |                 |                   |                |        |              |
|    |                  |                                |                                         |            |                  |                     |              |                   |                 |                   |                |        |              |
|    | Password         | *****                          |                                         |            |                  |                     |              |                   |                 |                   |                |        |              |
|    | OK               | Cancel                         |                                         |            |                  |                     |              |                   |                 |                   |                |        |              |
| 3. | Dále klikr       | ěte na ikonu (                 | Open files, vyber                       | te s       | oub              | orsa                | ktuálním     | firmware a k      | likněte na i    | ikonu Otev        | vřít.          |        |              |
|    |                  |                                |                                         |            |                  |                     |              |                   |                 |                   | -              |        |              |
|    | UVR Upgrade Tool | Ver1.16 —                      | ×                                       |            |                  |                     |              |                   |                 |                   |                |        |              |
|    | Open files       | 4 Otvorenie                    |                                         |            |                  | ×                   |              |                   |                 |                   |                |        |              |
|    | Current progress | Kde hladat: 530681_General     | _NETKB1000_E 🖛 🖨 📸 🎫                    |            |                  |                     | 57 1         |                   |                 |                   |                |        |              |
|    | EXE Bios         | Názov                          | Dátum úprav<br>14.11.2017 (             | vy<br>0.21 | Typ<br>Súbor RIN |                     |              |                   |                 |                   |                |        |              |
|    |                  | General_NETKB1000_Eng_V2.      | .610.0000.4.T.20170724.bin 14. 11. 2017 | 9:31       | Súbor BIN        | 4                   |              |                   |                 |                   |                |        |              |
|    |                  |                                |                                         |            |                  |                     |              |                   |                 |                   |                |        |              |
|    |                  | <                              |                                         |            |                  | >                   |              |                   |                 |                   |                |        |              |
|    |                  | Názov súboru: General_NETKB100 | 0_Eng_V2.610.0000.4.T.20170724          |            | _ <b>L</b>       | Qtvorit'<br>Zrušit' |              |                   |                 |                   |                |        |              |
|    |                  |                                | - det more and ready speed dialy        |            |                  |                     |              |                   |                 |                   |                |        |              |
|    |                  |                                |                                         |            |                  |                     |              |                   |                 |                   |                |        |              |
|    |                  |                                |                                         |            |                  |                     |              |                   |                 |                   |                |        |              |
|    |                  |                                |                                         |            |                  |                     |              |                   |                 |                   |                |        |              |
|    |                  |                                |                                         |            |                  |                     |              |                   |                 |                   |                |        |              |
|    |                  |                                |                                         |            |                  |                     |              |                   |                 |                   |                |        |              |

- . Po
- **4.** Pro spuštění upgrade klikněte na ikonu Bios, můžete sledovat průběh přenosu firmware do klávesnice. Po ukončení klikněte na ikonu OK. Na klávesnici můžete vidět průběh upgrade.

| DVR Upgrade Tool Ver1.16 Open files It:software\dahue\timware\08KEYBOARD\\\KB1000 1010198 37777 Logout Current progress EXE Blos Web Boot Both Font Logo | DVR Upgrade Tool Ver1.16 — X   Open files Exectiverse/dahus/tirmware/08KEYB0ARD/NKB1000   101010198 37777   Current Progress   EXE Bios   Veb Boot | RECUpgrade1.16 X<br>Send bios data success! PostCount:6660KB |
|----------------------------------------------------------------------------------------------------|----------------------------------------------------------------------------------------------------|--------------------------------------------------------------|
| Updating.                                                                                                    | 11%                                                                                                    | Updating 65%                                                 |
| SETUP 7 8<br>pqrs tuv                                                                                                    | 9<br>wxyz ID                                                                                                    | 7 8 9<br>pqrs tuv 9 wxyz ID                                  |
| SHIFT 4 5<br>ghi jkl                                                                                                    | 6 CAM SHIFT                                                                                                    | 4 5 6 CAM                                                    |

5. Proces upgrade je ukončen po restartu klávesnice. Nyní můžete zkontrolovat verzi firmware, jako je popsáno v úvodu v části III.